MONNIER

TSUP 1

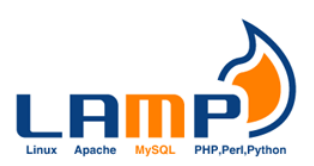

# **Objectif**:

- Configurer une interface réseau.
  - Découvrir le rôle d'un serveur LAMP.
    - Installer et configurer un service d'hébergement web.

### Jalons :

- Configuration d'interface réseau.

- Utilisation du gestionnaire de paquets de Debian.
  - Installation et configuration d'un serveur LAMP.

# **Documentation** :

- 1. Quel fichier permet de configurer l'interface réseau ?
  - Le fichier qui permet de configurer et **interfaces** du répertoire **/etc/network/interfaces** ici on pourra donner à la carte réseau une adresse IP (ou utiliser un DHCP), configurer les interfaces de routage ou les masquages d'IP.
- 2. Quel gestionnaire de paquet est utilisé sur le système ?

Sur Debian le plus haut niveau comme **aptitude** ou **synaptic** repose sur **apt** qui lui-même utilise **dpkg** pour la gestion des paquets sur le système.

| Apt      | Advanced Packaging Tool (APT) (« outil<br>avancé de paquetage »), frontal<br>de dpkg permettant les méthodes<br>d'accès à l'archive « http », « ftp » et<br>« file » (les commandes apt, apt-<br>get et apt-cache sont comprises) |
|----------|----------------------------------------------------------------------------------------------------|
| Aptitude | Gestionnaire de paquets interactif en mode terminal avec aptitude (8)                                                                                                    |
| Synaptic | Gestionnaire de paquets graphique<br>(interface graphique GNOME pour APT)                                                                                                    |

https://www.debian.org/doc/manuals/debian-reference/ch02.fr.html

3. Qu'est-ce qu'un dépôt ? Où sont-ils définis sur le système ?

Un dépôt est serveur qui contient un ou plusieurs paquets soit des logicielles ou des librairies, les dépôts sont avantageux permettre l'installation d'un logiciel très simplement, mais il faut une connections internet, se qui permet aussi de faire des mises a jours, il suffit de regarder sur le dépôt s'il y a des mises à jour à effectuer. Il y a aussi plusieurs dépôts tout n'est pas dans un seul dépôt

Les dépôt (repository) va aller chercher les informations d'adresse de dépôts (les lignes APT) qui sont contenues dans le fichier **sources.list**, si un dépôt est enregistrer alors le gestionnaire de paquets interroge afin d'obtenir la dernière liste à jour des paquets.

Si on veut voir se fichier où le modifier nano /etc/apt/sources.list

deb cdrom:[Debian GNU/Linux 10.0.0 \_Buster\_ - Official amd64 xfce-CD Binary-1 20190706-10:24]/ buster main deb cdrom:[Debian GNU/Linux 10.0.0 \_Buster\_ - Official amd64 xfce-CD Binary-1 20190706-10:24]/ buster main eb http://deb.debian.org/debian/ buster main eb-src http://deb.debian.org/debian/ buster main eb-src http://security.debian.org/debian-security buster/updates main eb-src http://security.debian.org/debian-security buster/updates main eb-src http://deb.debian.org/debian/ buster-updates main eb-src http://deb.debian.org/debian/ buster-updates main eb-src http://deb.debian.org/debian/ buster-updates main eb-src http://deb.debian.org/debian/ buster-updates main eb-src http://deb.debian.org/debian/ buster-updates main eb-src http://deb.debian.org/debian/ buster-updates main eb-src http://deb.debian.org/debian/ buster-updates main eb-src http://deb.debian.org/debian/ buster-updates main eb-src http://deb.debian.org/debian/ buster-updates main eb-src http://deb.debian.org/debian/ buster-updates main Fis system was installed using small removable media (e.g. netinst, live or single CD). The matching "deb cdrom" entries were disabled at the end of the installation process. For information about how to configure apt package sources, see the sources.list(5) manual.

4. Qu'est-ce que le fichier d'index ? Comment le mettre à jour ?

L'index ou inode c'est une contraction de l'anglais index et node c'est une structure de données qui contient des informations en corrélations avec un fichier ou un répertoire qui est stoker dans un certains systèmes de fichiers. A chaque fichier sont numéro d'inode correspondant (i-number) dans le sysyème de fichier dans lequel il réside, et aussi unique au périphérique sur lequel il est situé.

Comme je l'ai dit ci-dessus, chaque fichier a un seul inode, même s'il peut avoir plusieurs noms, chaque nom est appelé lien.

Il contienne notamment des métadonnées des fichiers et en particulier celles concernant les droits d'accès.

Mettre à jour (« update ») (« apt update », « aptitude update » ou « apt-get update »)

5. Liste des commandes permettant de rechercher et d'installer un paquet.

| apt-get update -> apt update                   |  |  |  |
|------------------------------------------------|--|--|--|
| apt-get upgrade -> apt upgrade                 |  |  |  |
| apt-get dist-upgrade -> apt full-upgrade       |  |  |  |
| apt-get install paquet -> apt install paquet   |  |  |  |
| apt-get remove paquet -> apt remove paquet     |  |  |  |
| apt-get autoremove -> apt autoremove           |  |  |  |
| apt-cache search chaîne -> apt search chaîne   |  |  |  |
| apt-cache policy paquet -> apt list -a paquet  |  |  |  |
| apt-cache show paquet -> apt show paquet       |  |  |  |
| apt-cache showpkg paquet -> apt show -a paquet |  |  |  |

6. Que signifie l'acronyme "LAMP" ?

LAMP est un acronyme

- Linux : Le système d'exploitation
- Apache : Le serveur Web
- **M**ySQL / MariaDB : Le serveur de Base de données
- PHP : Le langage de script LAMP

7. Définir le rôle d'un serveur LAMP.

Avec LAMP on peut donc mettre en place un serveur Web, hébergeant un site dynamique écrit en PHP, tout en allant chercher des données dans une base MySQL ou MariDB.

8. Expliciter le fonctionnement d'un serveur LAMP. Quelques éléments

à considérer :

— Modèle : le navigateur.

- Port(s) utilisé(s).
  - X.X.X.X :80 (interface local ou internet) connectée sur un port standard (http)
  - 443 Toutes les interfaces connectées sur le port SSL. SSL = https sécurisé. HyperText Transfer Protocol Secure / Port Standard.
- Méthode(s) d'accès.
  - Pages Wen HTTPS avec un client qui se connecte à la basse de donnés avec utilisateur

9. Lister les éventuels problèmes de sécurité liés à ce service.

Les problèmes qui peuvent arriver sur un serveur sont les hackers qui sont les auteur de malwares recherchant des serveur WEB vulnérables afin de les hacker, soit pour insérer un iframe (iFrame est le nom donné à une balise en HTML utilisée dans le langage informatique pour intégrer dans une page HTML le contenue d'une autre page HTML, d'autre utilise cette balise pour insérer des tags publicitaires) pour infecter les visiteur du site ou alors héberger du code malicieux.

Les conseils classiques en matière de sécurité :

- Utiliser un mot de passe complexes
- Maintenir son système a jour dans le cadre d'un serveur Debian
- Faire attention aux permissions sur les fichiers et la gestion des utilisateur/groupes.
- Installer que des daemons et applications utiles moins d'application sur la machine moins de vulnérabilités possibles et aussi moins de problèmes.

Procédure :

D'abord mettre à jour le système

## Apt update

### Apt full-upgrade

On va avoir besoin de 4 paquets :

- Apache2 c'est le serveur web
- Php qui est le langage
- Libapache2-mod-php qui est le module pour exécuter php
- Mariadb-server c'est la basse de donnée

On installe le server apache et son module qui perpétrera de gérer php.

### Apt install apache2 libapache2-mod-php

Puis pour savoir si sa fonctionne on accède au server via son adresse IP. Se qui nous donne ceci :

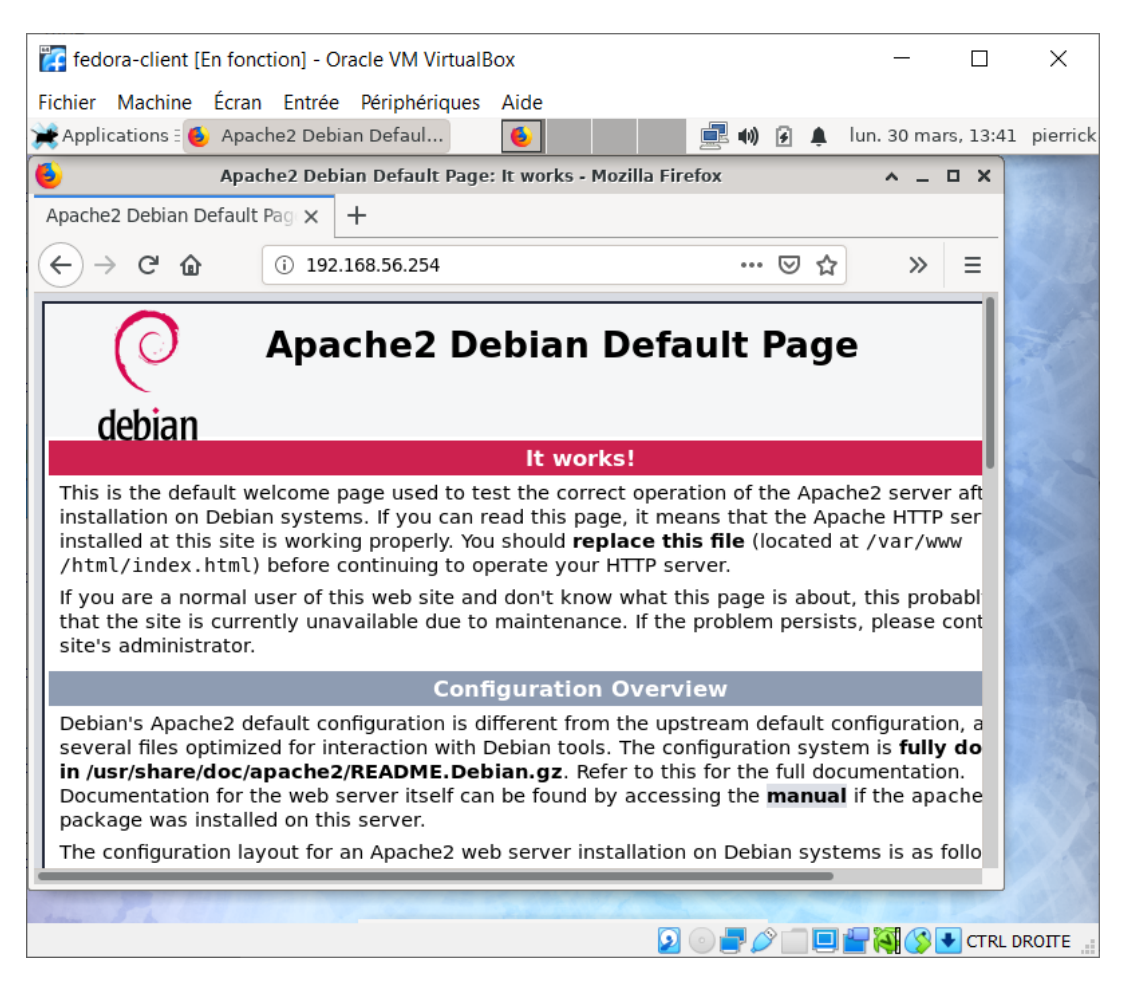

On va s'assurer que le service démarre automatiquement au démarrage.

#### Systemctl enable apache2

On active quelques modules d'apache. Sur debian c'est la comande a2enmod qui permet de le faire.

Pour la réécriture d'url.

#### a2enmod rewrite

Pour la compression.

#### a2enmod deflate

Pour contrôler et modifier les headers :

#### a2enmod headers

Pour tout autre comande sur les modules a activer se trouvent dans **/etc/apache2/mods-available** et ceux qui son activer dans **/etc/apache2/mods-enabled.** 

Attention si on active un module il faut relancer apache, ou sinon recharger la configuration.

#### Systemctl reload apache2

Pour configurer manuellement apache il se fait dans ce fichier la **/etc/apache2/apache2.conf** c'est la configuration générale de apache2

Pour savoir si le service fonctionne bien systemctl status apache2 ce qui nous donne :

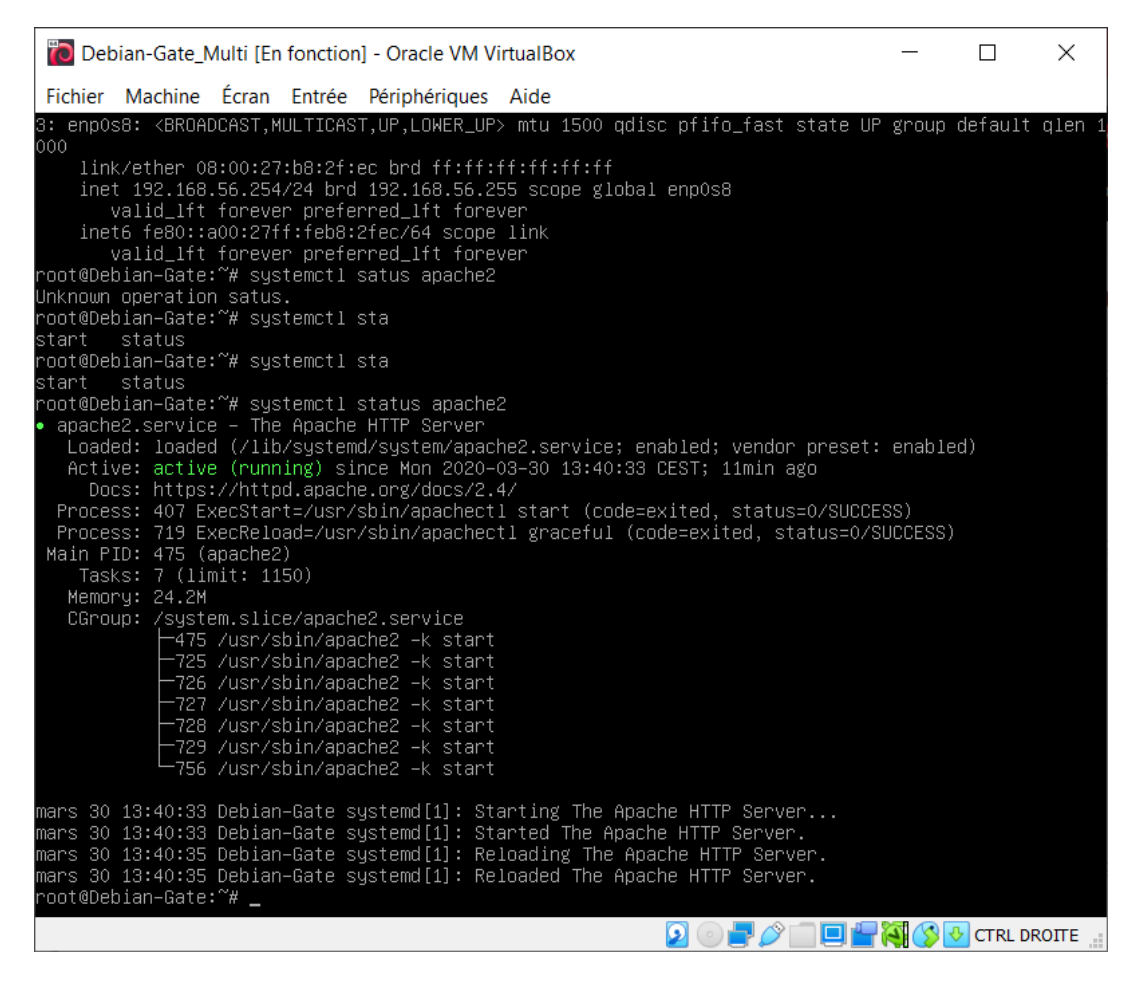

On va procéder a php, donc l'installer.

# Apt install php php-cli

Voilà php est installer mais il manque des modules en fonction de ce que l'on veut faire avec php. Les modules php sont nommer comme ceci « php-xxx » on les liste avec cette commande.

# Apt search ^php- | less

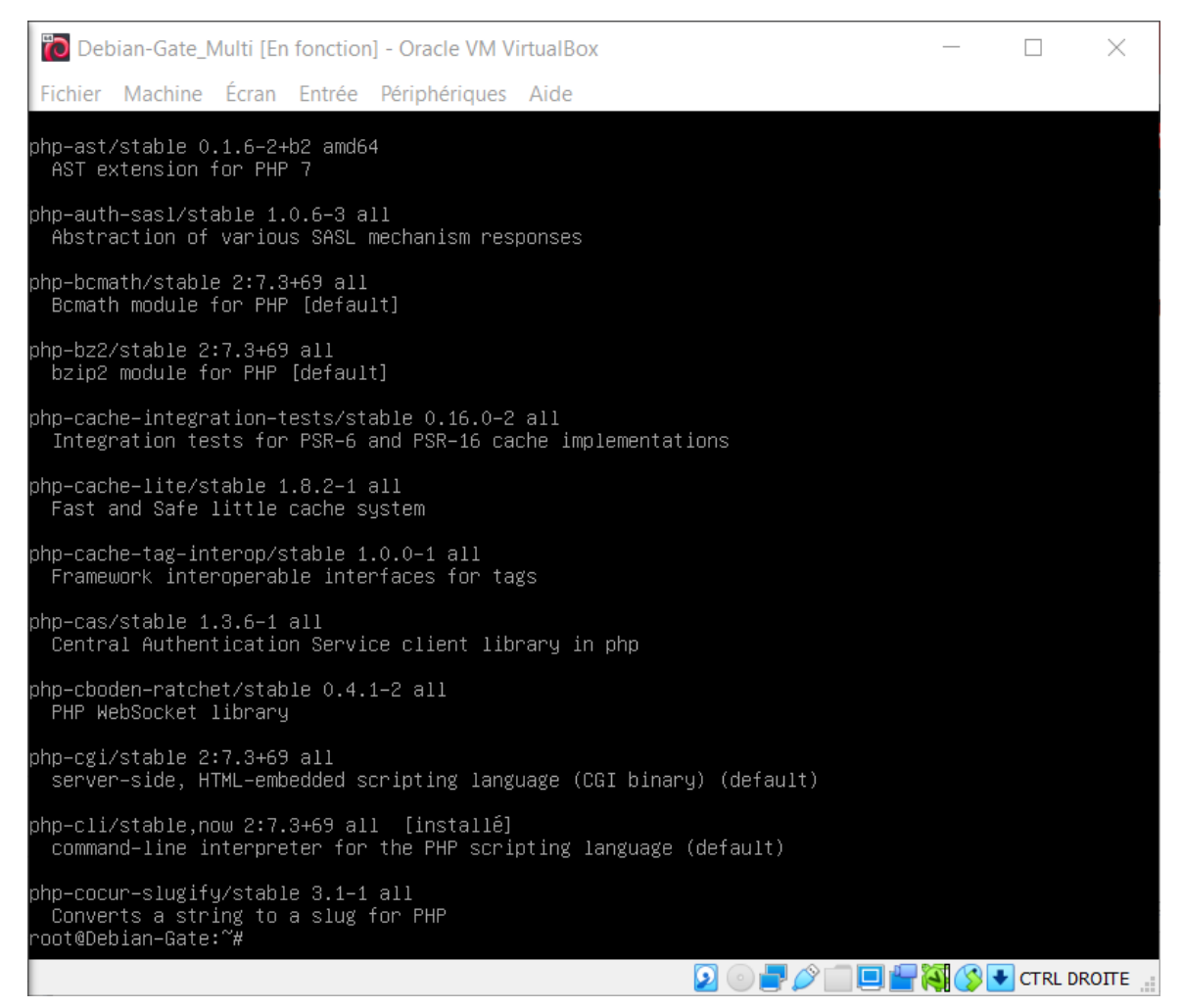

On va installer les plus courant

# Apt install php-{curl,gd,intl,mecache,xml,zip,mbstring,json}

**cURL** est une extension de **PHP** qui vous permet de récupérer des fichiers ou une page internet suivant le protocole http

En PHP, il existe une bibliothèque qui se charge de manipuler dynamiquement les images. Il s'agit de la **librairie GD**.

**L'extension d'Internationalisation** (qui est aussi appelée **intl**) est une interface pour la bibliothèque ICU qui permet aux développeurs PHP d'effectuer des opérations compatibles avec les paramètres régionaux.

**Memcached** est un système d'usage général servant à gérer la mémoire cache distribuée. Il est souvent utilisé pour augmenter la vitesse de réponse des sites web créés à partir de bases de données.

**PHP** permet l'analyse syntaxique d'un document **XML**. Le langage **XML** (eXtensible Markup Language) est un métalangage, **c'est**-à-dire un langage permettant de définir votre propre langage.

Bien souvent, il arrive qu'on veuille récupérer le contenu d'un dossier ; or à moins de télécharger les fichiers un à un, ce n'est pas possible. Avec PHP on peut cependant créer une **archive Zip** et la proposer au téléchargement.

**Mbstring** c'est pour dire au navigateur que tout soit coder en UTF8 c'est le type de codage des pages internet.

**JSON** (JavaScript Object Notation) est un format de données textuelle. Il permet, comme le XML, de faire communiquer ensemble des langages et notamment JavaScript et **PHP** qui sont tous deux respectivement des langages client et serveur.

On installe la base de donner.

## Apt install php-mysql

Le paquet que nous avons installé permet d'attaquer une base de données MyQGL/MariaDB avec mysqli ou pdo. Pour que tout fonctionne on recharge apache :

## Systemctl reload apache2

Maintenant ou va pouvoir tester le php.

On va directement se rendre dans son répertoire par défaut.

# Cd /var/www/html

Et on va demander d'afficher les infos php.

# echo "< ?php phpinfo() ; ?>" > test.php

Voilà ce que sa nous donne.

| Fedora-client [En fonction] - Oracle VM Virte                                                                                                    | JalBox                                                     | _           |          | $\times$ |
|----------------------------------------------------------------------------------------------------|------------------------------------------------------------|-------------|----------|----------|
| Fichier Machine Écran Entrée Périphériqu                                                                                                    | les Aide                                                   |             |          |          |
| Applications 👩 PHP 7.3.14-1~deb10u1                                                                                                    | ● 🕴 🖗 🌲                                                    | lun. 30 mar | s, 14:39 | pierrick |
| e PHP 7.3.14-1~deb10u1 ·                                                                                                    | · phpinfo() - Mozilla Firefox                              | ^ _         | o x      |          |
| PHP 7.3.14-1~deb10u1 - php × +                                                                                                    |                                                            |             |          |          |
| $\leftrightarrow$ $\rightarrow$ C $\textcircled{a}$ (i) 192.168.56.254/te                                                                                                    | est.php 🛛 💀 🔂                                              | >>          | ≡        |          |
| PHP Version 7.3.14-1~deb10u1                                                                                                    |                                                            |             |          |          |
| System                                                                                                    | Linux Debian-Gate 4.19.0-8-amd64 #1 SMP Debian 4.19.98-1 ( |             |          |          |
| Build Date                                                                                                    | Feb 16 2020 15:07:23                                       |             |          |          |
| Server API                                                                                                    | Apache 2.0 Handler                                         |             |          |          |
| Virtual Directory Support                                                                                                    | disabled                                                   |             |          |          |
| Configuration File (php.ini) Path                                                                                                    | /etc/php/7.3/apache2                                       |             |          |          |
| Loaded Configuration File                                                                                                    | /etc/php/7.3/apache2/php.ini                               |             |          |          |
| Scan this dir for additional .ini files                                                                                                    | /etc/php/7.3/apache2/conf.d                                |             |          |          |
| Additional .ini files parsed /etc/php/7.3/apache2/conf.d/10-mysqlnd.ini, /etc/php/7.3/apache2/conf.d/15   /7.3/apache2/conf.d/10-pdo.ini, /etc/php/7.3/apache2/conf.d/15 /20-calendar.ini, /etc/php/7.3/apache2/conf.d/20-ctype.ini, /etc/   /etc/php/7.3/apache2/conf.d/20-dom.ini, /etc/php/7.3/apache2/conf.d/20-dom.ini, /etc/php/7.3/apache2/conf.d/20-gd.ini, /etc/php/7.3/apache2/conf.d/20-gettext.ini, /e /etc/php/7.3/apache2/conf.d/20-gettext.ini, /etc/php/7.3/apache2/conf.d/20-gettext.ini, /e   /conf.d/20-gd.ini, /etc/php/7.3/apache2/conf.d/20-ini, /etc/php/7.3/apache2/conf.d/20-mbstring.ini, /etc/php/7.3/apache2/conf.d/20-mbstring.ini, /etc/php/7.3/apache2/conf.d/20-mysqli.ini, /etc/php/7.3/apache2/conf.d/20-mysqli.ini, /etc/php/7.3/apache2/conf.d/2 |                                                            |             |          |          |
|                                                                                                    |                                                            |             |          |          |

On peut tout a fait éditer les options **php /etc/php/7.\*/apache2/php.ini** ou créer le fichier personnalisé dans **/etc/php/7.\*/apache2/conf.d** 

Maintenant le base de données

## Apt install maridb-server

Maintenant il faut sécuriser la base de données

#### Mysql\_secure\_installation

Il va y avoir des questions sur la sécurisation :

Change the root paswoord ? (rep) y New Password; (caribou) vive la sécurité Re-enter new password ; (caribou) vive la sécurité Password update successfully ! On supprime les utilisateurs anonymes, est les connexions distantes de root.

Remove anonymous users ? (rep) y

Disallow root login remotly ? (rep) y

# Remove test database ans access to it ? (rep) y

# Realod privilege tables now? (rep) y

On se connecte sur la base de donner.

### Mysql -u (utilisateur) root -p (password)

On créer un utilisateur pour éviter d'utiliser root

### CREATE USER 'pierrick'@'localhost' IDENTIFIED BY 'caribou';

## GRANT ALL PRIVILEGES ON \*.\* TO 'pierrick'@'localhost' WHIT GRANT OPTION;

### FLUSH PRIVILEGES;

On quitte SQL en root on se connecte en compte normal pour tester.

#### Exit

et pour finir on s'assure que la base de données démarre au démarrage

### systemctl enable mariadb

Et ça nous donne :

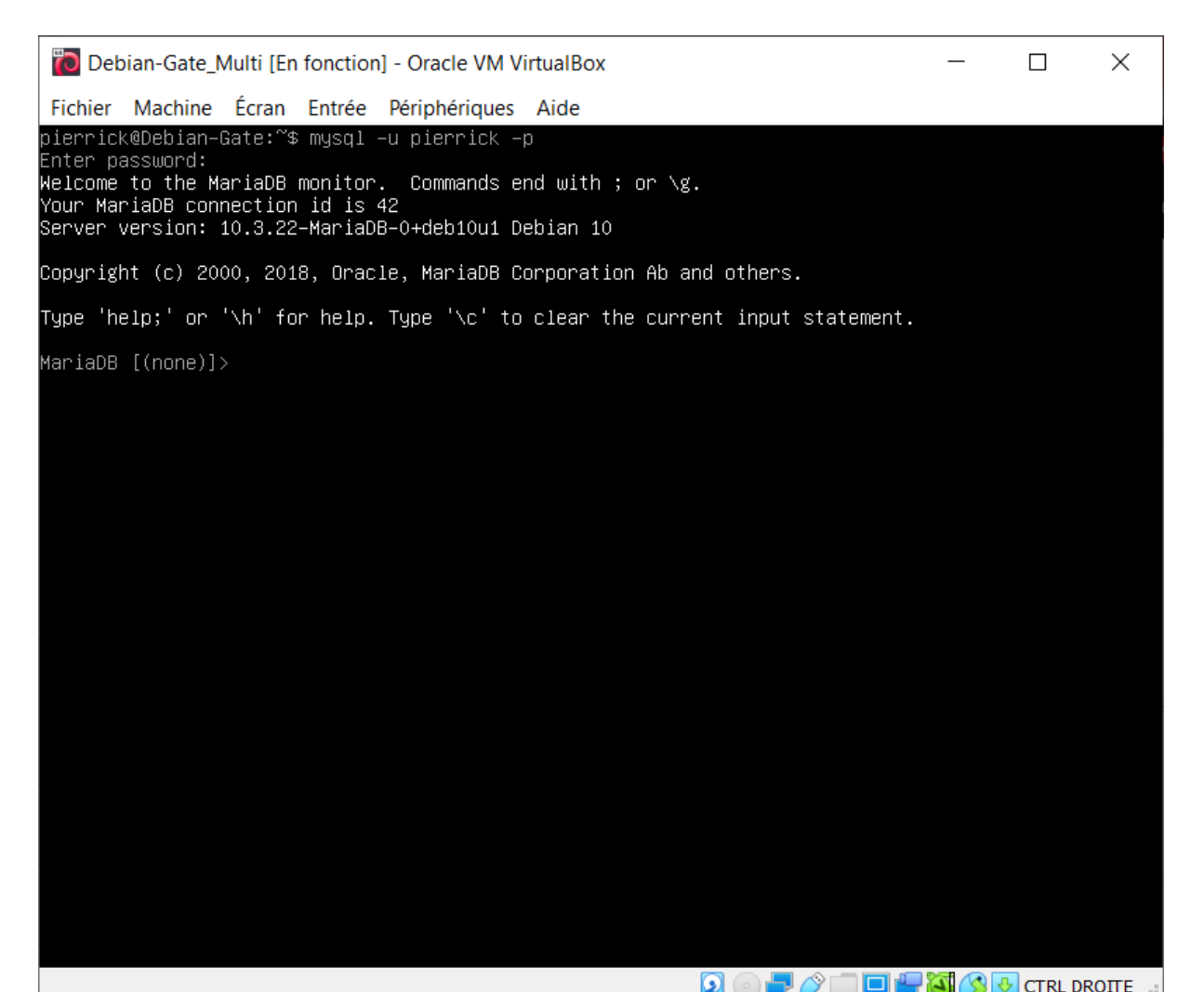